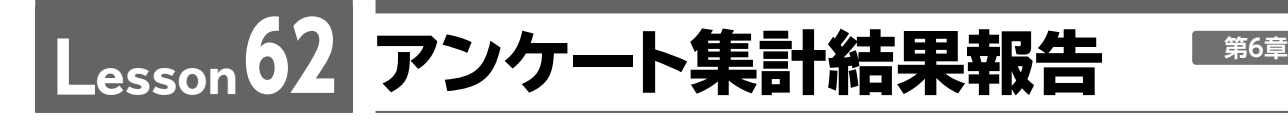

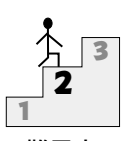

**File** 文書「Lesson20」を開きましょう。

Excelデータを作成し、Word文書にリンク貼り付けしましょう。

| 難見度 |  |
|-----|--|
| 郏勿反 |  |

| 関係者各位↩               |                               |                   |                       | 20                  |                       |
|----------------------|-------------------------------|-------------------|-----------------------|---------------------|-----------------------|
|                      |                               |                   |                       |                     | 営業企画部↩                |
| له                   |                               |                   |                       |                     |                       |
| 7                    | アンケート                         | <b>丶集計</b> 絳      | 吉果報告                  | (10月)               | ب <mark>ہ (</mark>    |
| له                   |                               |                   |                       |                     |                       |
| 10 月に宿泊さ             | れたお客様のアン                      | ケートの集計            | 結果は以下のよ               | とおりです。↩             |                       |
|                      | 0010年10日11                    | 7 (月) - 10        |                       |                     |                       |
| ■→ 実施時期:<br>●→ 回答人数: | : 2018 年 10 月 1  <br>: 121 名⊭ | ∃ (н) ~10         | ин зт Н (7К)          | e.                  |                       |
| ● → 集計結果:            | ι                             |                   |                       |                     |                       |
|                      |                               |                   |                       |                     | 単位:人≁                 |
| <b>□</b> \$          | 大変満足↩                         | 満足↩               | 普通↩                   | やや不満足↩              | 不満足┙                  |
| 客室₽                  | 364                           | 324               | 20∉<br>               | 16+                 | 174                   |
| [賞争↩<br>見知。          | 534                           | 344               | 254                   | 4                   | 54                    |
| <u>京観</u> ~          | 384                           | 334               | 9∉<br>44              | 14<br>54            | 344<br>4.14           |
| <br>料金∉              | 184                           |                   | 444<br>604            | J*<br>84            |                       |
|                      |                               |                   |                       |                     | به                    |
| 0%                   | 6 20%                         | 40%               | 60% 80%               | 100%                |                       |
| 客室                   | 36                            | 32                | 20 16                 | 17                  |                       |
|                      |                               |                   |                       |                     | ■大変満足                 |
| (食爭)                 | 53                            |                   | 34 25                 | 4 5                 | ■満足                   |
| 景観                   | 75                            |                   | 33                    | 9 13                | ■普通<br>= わわ不満日        |
| + 1 <sup>2</sup> -   | 36                            | 32                | 44                    | 5 4                 | ■ 不満足                 |
| -                    | 50                            | 52                | 44                    | 5 4                 |                       |
| 料金                   | 18 29                         |                   | 60                    | 8 6                 |                       |
|                      |                               |                   |                       |                     |                       |
| e<br>■ TEET.W-±      |                               | - <u>الم</u> هم - | +. ل، من ب            | 시 티즈 한 호박           | 法中口 -ケレッチーナ"          |
| ●→ 所感:当不<br>」+ている」   | マルのロケーショ<br>とうだ。客室や料⊂         | レイヤ度争、「<br>余の「やや不 | / ービスは千数」<br>満足  「不満足 | スエツの谷様に<br>  にチェックさ | /両圧してい/こ/こ<br>れたお客様から |
| は、次のよ                | ょうにい むま 戸村立                   | こいた。次回            | の会議の議題と               | :したい。~              |                       |
| ▶→ 居間0               | のようにく つろぐに                    | スペースと寝            | 室をわけてほし               | ຟາ. ⊬               |                       |
| ≻→ 力応湿暑              | 暑を置いてほしい。                     | له .              |                       |                     |                       |
| <b>&gt;</b> → 別館の    | D宿泊料金を本館。                     | より安くして            | ほしい。2                 |                     |                       |
| ,                    |                               |                   |                       |                     |                       |

## O Hint!

●Excelブック:ファイル名「アンケート」

●表(Excel) : フォント「**MSゴシック」** 

●グラフ :「100%積み上げ横棒」・レイアウト「レイアウト10」

|    | А     |   | E  | 3   |    | С  |    | [   | )   |    | E    | F       | G |
|----|-------|---|----|-----|----|----|----|-----|-----|----|------|---------|---|
| 1  |       |   |    |     |    |    |    |     |     |    |      | 単位:人    |   |
| 2  |       |   | 大変 | 満足  |    | 満足 |    | 普   | 通   | やや | 不満足  | 不満足     |   |
| 3  | 客室    |   |    | 36  |    |    | 32 |     | 20  |    | 16   | 17      |   |
| 4  | 食事    |   |    | 53  |    |    | 34 |     | 25  |    | 4    | 5       |   |
| 5  | 景観    |   |    | 75  |    |    | 33 |     | 9   |    | 1    | 3       |   |
| 6  | サービス  |   |    | 36  |    |    | 32 |     | 44  |    | 5    | 4       |   |
| 7  | 料金    |   |    | 18  |    |    | 29 |     | 60  |    | 8    | 6       |   |
| 8  |       |   |    |     |    |    |    |     |     |    |      |         |   |
| 9  | 09    | % | 20 | 096 | 40 | 96 | (  | 50% | 809 | 6  | 100% |         |   |
| 10 |       |   | 25 |     |    |    |    |     | 15  |    | -    |         |   |
| 11 | 合主    |   | 30 |     |    | 32 |    | 20  | 10  | 1  | /    |         |   |
| 12 |       |   |    | 50  |    |    | -  |     | -   | -  |      |         |   |
| 13 | 夏 更 尹 |   |    | 53  |    |    | 3  | 4   | 2   | 5  | 4 5  | ■ 入変 満足 |   |
| 14 | 早相    |   |    | 75  |    |    |    |     | 22  | (  | 1 10 | = #iiie |   |
| 15 | 京郎    |   |    | 13  | ,  |    |    |     | 33  | -  | 9 13 | ■やや不満足  |   |
| 16 | +-27  |   | 26 |     |    | 20 |    |     | 4.4 |    | 5 4  | ■不満足    |   |
| 17 | 9-CX  |   | 30 |     |    | 52 |    |     | 44  |    | 5 4  |         |   |
| 18 | 회소    | 4 | 0  | 20  |    |    |    | 60  |     | 0  | 6    |         |   |
| 19 | 科金    | 1 | 0  | 29  |    |    |    | 00  |     | 8  | 0    |         |   |
| 20 | _     |   |    |     |    |    |    |     |     |    |      |         |   |
| 21 |       |   |    |     |    |    |    |     |     |    |      |         |   |
| 22 |       |   |    |     |    |    |    |     |     |    |      |         |   |

## Advice

- Excelで表とグラフを作成し、Word文書にリンク貼り付けします。
- Excelでグラフの軸のデータを入れ替えるには
  (行/列の切り替え)を使います。
- Excelでグラフの軸の書式を変更するには、《軸の書式設定》を使います。

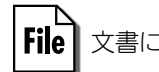

File 文書に「Lesson62」と名前を付けて保存しましょう。

第 1 章

第

総合問題

8 章

第 9 章